# MOTOR FUEL TRACKING SYSTEM

Fuel Tracking System... the way of the future.

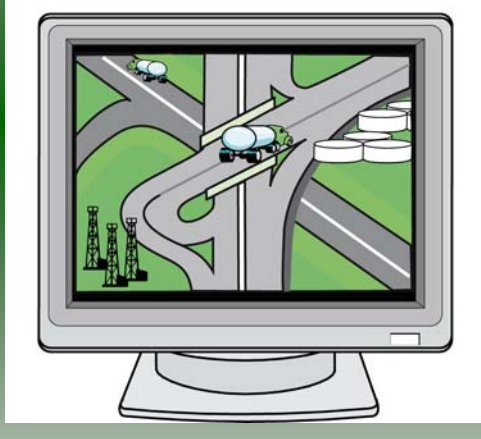

## FIRST TIME FILER ACCOUNT SETUP

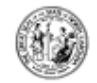

#### North Carolina Department of Revenue

10/2/2006

Michael F. Easley Governor E. Norris Tolsan Secretary

FIS IE SI IAXPAYER.1 1429 ROCK QUARRY RD SIE 105 RALEIGH NC 27410

#### File Your Motor Fuels Tax Returns via The Internet!

The North Carolina Department of Revenue (DOR) has developed an application to allow Motor Fuck tangayers to file and pay all Motor Ruck tax returns using the Internet as well as file request for refinds.

There are some requirements that must be met before you can use the Internet to file returns. Log onto the Department of Revenue's website at:

#### <u>www.dome.com</u>

#### and did: an Electronic Service

to view the Online Services offered by DOR. Under Business Taxes, click on Motor Fuels E-Elle to log out of the Motor Ruels Tracking System website. Click anywhere in the underlined text, box that reads "Ready to file Motor Fuels returns or refunds on thine? Click here?" to setup your Internet account. When you get to the Login screen, click on "<u>First Time User</u>" and follow the instructions. <u>To setup your Internet account</u>, use the information <u>Listed at the bottom of</u> this page. For security purposes, only the last four (4) digits of the SSN are displayed below.

If you do not set up your internet account wiftin 90 days from the date of this letter, your access code will expire. To obtain a new code, you must contact the Motor Fuels Tax Dirision. Once you have been setup to file on the Internet, you may file your next. Motor Fuels tax return and request refinds using the Internet.

You can obtain a User Manual on-line at <u>www.downe.com/downloads.inotor.hdml</u>. If you have any questions or would like to have a User Manual mailed to you, please call the Motor Fuels Tax Division at (919) 733-3409 mitell free at (877) 308-9092.

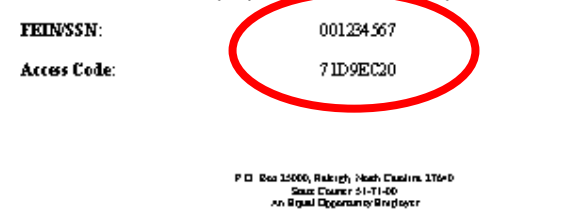

The Department mailed an access code letter to each registered taxpayer for the Motor Fuel Tracking System. The taxpayer FEIN or SSN and temporary access code are listed at the bottom of the letter. Have this letter available during the **Initial Setup** only.

2

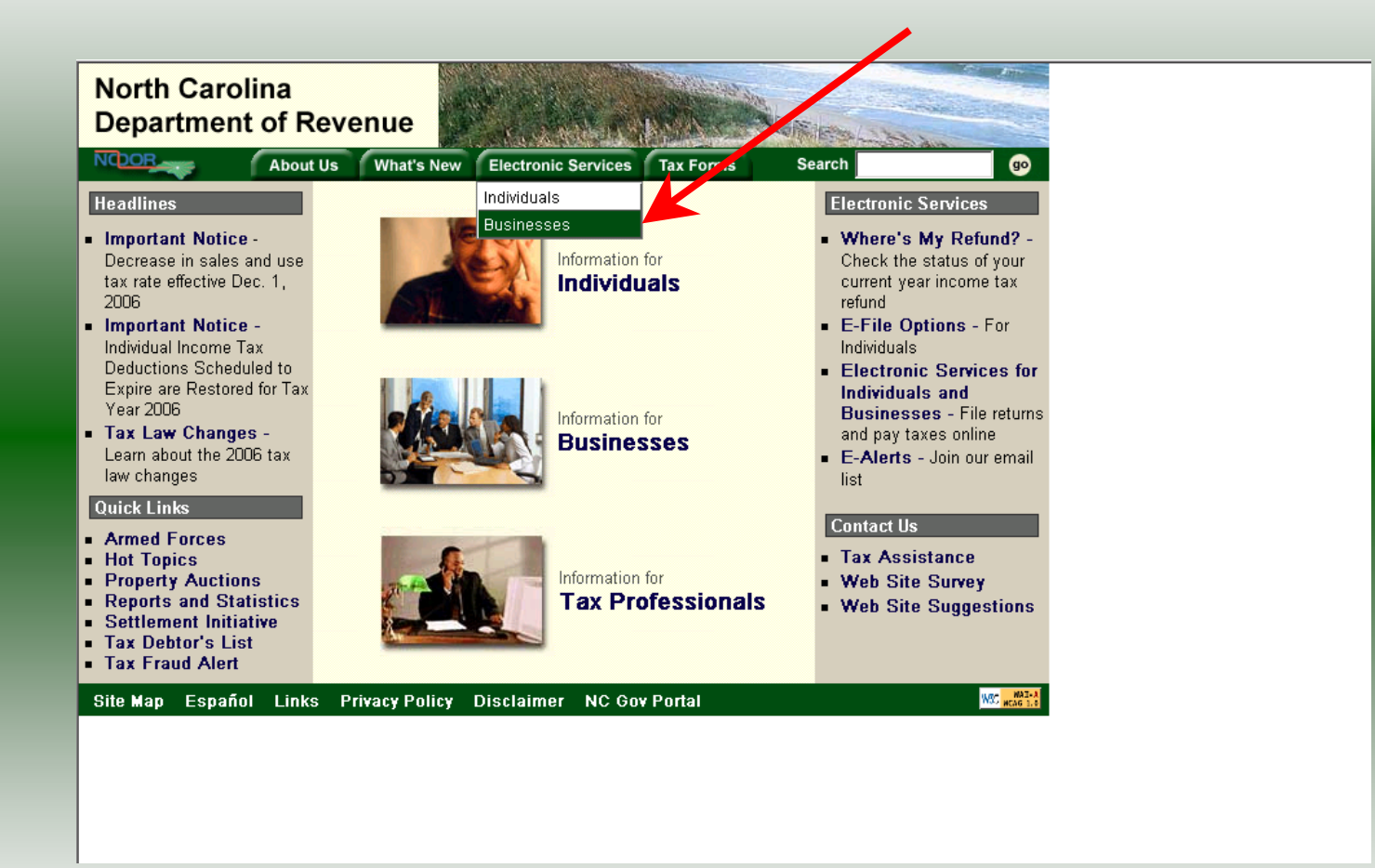

Log into the Department of Revenue's website at <u>www.dornc.com</u>. Click on **Electronic Services** and then **Businesses**.

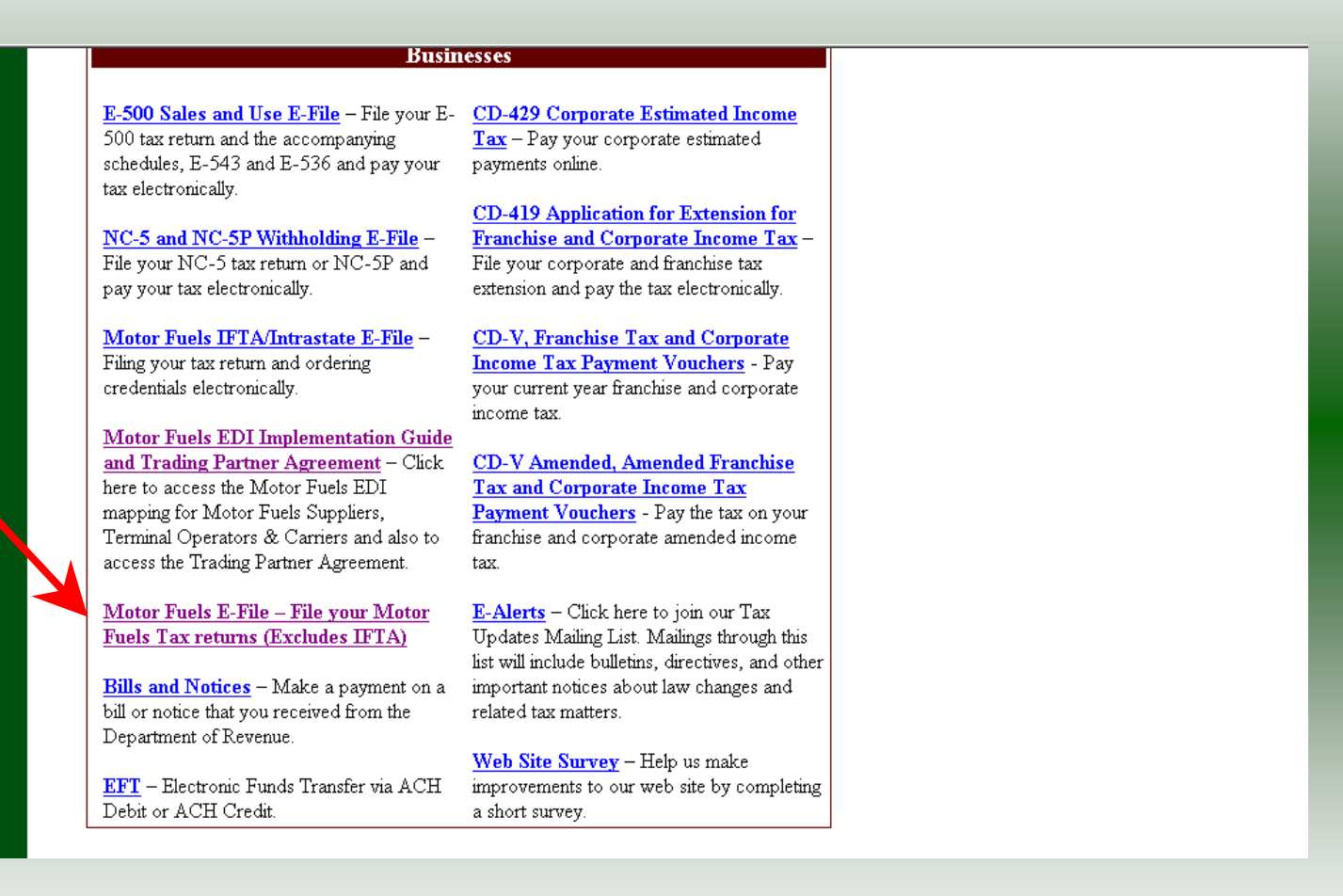

Click on <u>Motor Fuels E-File – File your Motor Fuels Tax returns (Excludes IFTA)</u> (fifth hyperlink down in the left column).

4

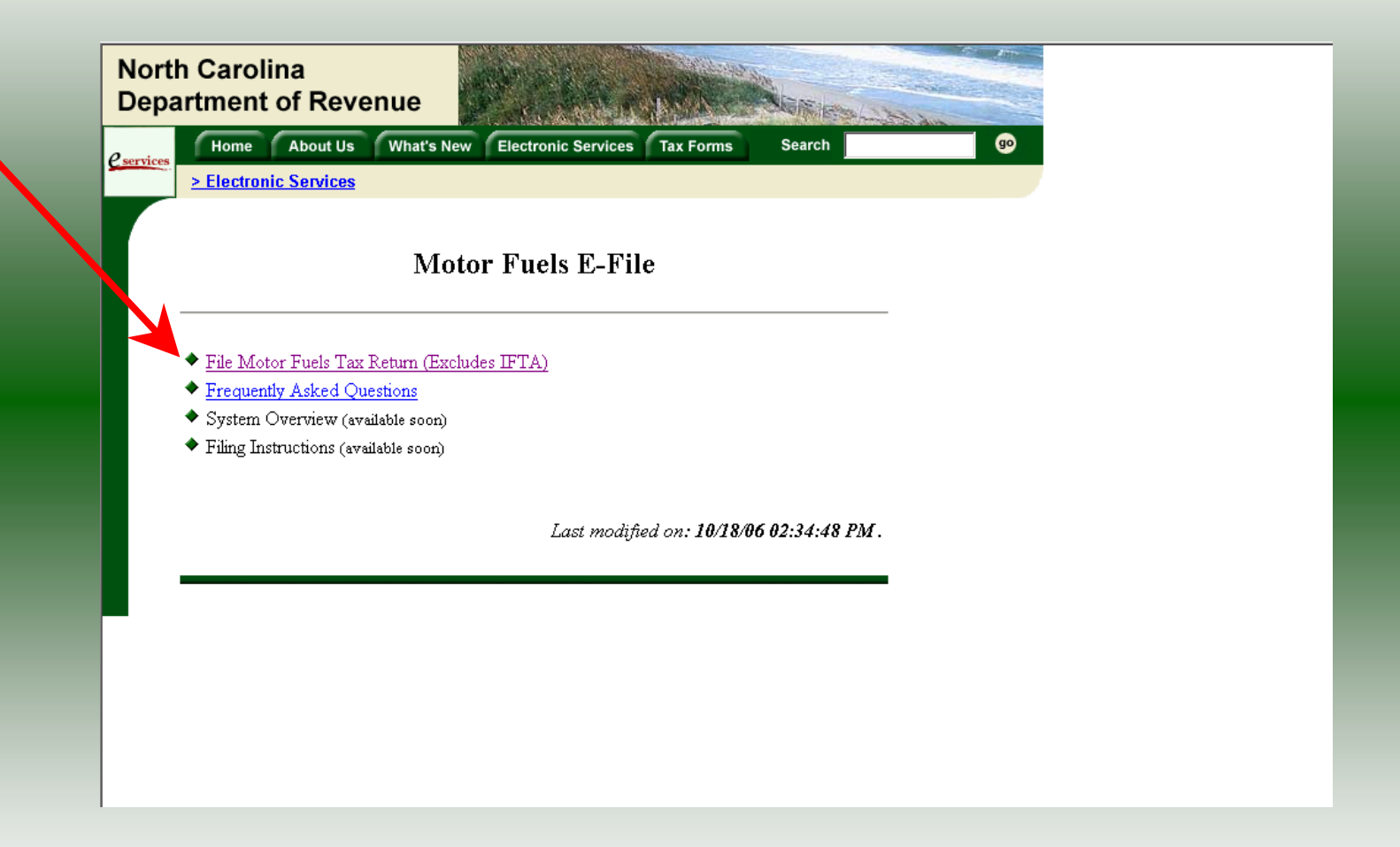

Click on File Motor Fuels Tax Returns (Excludes IFTA).

| Norti<br>Depa     | h Carolina<br>artment of Reve                                                                                                    | nue                                                            | MARK.                                       | 1 STREE                                                                                   | Coleman Star                                                                                  | and the second                    |         |  |
|-------------------|----------------------------------------------------------------------------------------------------|----------------------------------------------------------------|---------------------------------------------|-------------------------------------------------------------------------------------------|-----------------------------------------------------------------------------------------------|-----------------------------------|---------|--|
| <u>e</u> services | Home About Us <u>&gt; Electronic Services</u>                                                                                                | What's New                                                     | Electronic Services                         | Tax Forms                                                                                 | Search                                                                                        |                                   | <u></u> |  |
|                   |                                                                                                    | Motor                                                          | • Fuels E-Fil                               | e                                                                                         |                                                                                               | ×                                 |         |  |
|                   | <ul> <li>File Motor Fuels Tax F</li> <li>Frequently Asked Que</li> <li>System Overview (avail</li> <li>Filing Instructions (avail</li> </ul> | Return (Exclude<br>s <u>tions</u><br>lable soon)<br>able soon) | s IE You an<br>Any infr<br>viewed<br>□ In t | e about to view pa<br>ormation you exch<br>I by anyone else o<br>he future, do not s<br>[ | ges over a secure of<br>ange with this site ca<br>n the Web.<br>how the with the ming<br>OK M | nnection.<br>annot be<br>ore Info |         |  |
|                   |                                                                                                    |                                                                | Last modifi                                 | ed on <b>: 10/18</b> /                                                                    | 06 02:34:48 Pl                                                                                | М.                                |         |  |
|                   |                                                                                                    |                                                                |                                             |                                                                                           |                                                                                               |                                   |         |  |
|                   |                                                                                                    |                                                                |                                             |                                                                                           |                                                                                               |                                   |         |  |
|                   |                                                                                                    |                                                                |                                             |                                                                                           |                                                                                               |                                   |         |  |

A message will display stating "You are about to view pages over a secure connection." Click **OK**.

| North C<br>Departm | Carolina<br>ment of Revenue                                                                                                    |  |
|--------------------|----------------------------------------------------------------------------------------------------|--|
| eservices          | Home About Us What's New Electronic Services Tax Forms Search go                                                                                         |  |
| > <u></u>          | Electronic Services                                                                                                    |  |
|                    | Login Help 🕜                                                                                                    |  |
|                    | Please enter your Login User ID and Password. The User ID and Password is case<br>sensitive. If you are a new user, please select <u>First Time User</u> |  |
|                    | User ID:                                                                                                    |  |
|                    | Password:<br>Forgot your password?                                                                                                    |  |
|                    | login clear cancel                                                                                                    |  |
|                    |                                                                                                    |  |

The Login screen is displayed. Click on First Time User.

| Fuel Tracking System Registration Help                                                                                                    | 2 |  |
|----------------------------------------------------------------------------------------------------|---|--|
| Please enter the following information to begin your registration. You will need to<br>know whether you are registered as an individual (SSN) or a corporation (FEIN).<br>You will need your Taxpayer ID number and your Access Code Number. This<br>information can be found in the registration letter you received from the Motor Fuels<br>Tax Division, regarding using the internet to file Motor Fuels Tax Returns. Please<br>note that the Access Code Number is case sensitive and should be entered exactly<br>as it appears in the letter.<br>SSN / FEIN:<br>FEIN<br>Taxpayer Id:<br>J001234567 |   |  |
| Access Code:                                                                                                    |   |  |

The **Fuel Tracking System Registration** screen is displayed. Refer to the Access Code Letter and indicate if the Taxpayer ID is your FEIN or SSN. Enter the **Taxpayer ID** and **Access Code** as printed on the letter. The Access Code is case sensitive. Click **Next**.

8

| North Caro<br>Departmen | olina<br>ot of Revenue                                                                                                    |
|-------------------------|----------------------------------------------------------------------------------------------------|
| Home                    | e About Us What's New Electronic Services Tax Forms Search 90                                                                                                    |
| LIUGH                   |                                                                                                    |
|                         | Personal Information Help 🕜                                                                                                    |
|                         |                                                                                                    |
|                         | Taxpayer ID         001234567         Company Name         FTS TEST TAXPAYER 1                                                                                                    |
|                         | Please provide the following information to complete your registration. Click Help<br>for additional information.                                                                                                    |
|                         | First Name     MI     Last Name     Suffix       Image: None Image: None |
|                         | Daytime Phone Number Email Address                                                                                                    |
|                         |                                                                                                    |
|                         |                                                                                                    |
| _                       | back next clear cancel                                                                                                    |
|                         |                                                                                                    |

The **Personal Information** screen is displayed. Enter the **Name**, **Telephone Number**, and **Email Address** for the individual authorized to access the account.

| North Carolina<br>Department of Revenue                                                                       |                                                                                    |  |
|----------------------------------------------------------------------------------------------------|------------------------------------------------------------------------------------|--|
| Home About Us What's New Electronic Services                                                                  | dectronic Services Tax Forms Search                                                |  |
|                                                                                                    |                                                                                    |  |
| Perso                                                                                                    | onal Information Help 🕢                                                            |  |
| <b>Taxpayer ID</b> 001234567 <b>Cor</b><br>Please provide the following inform<br>for additional information. | mpany Name FTS TEST TAXPAYER 1<br>nation to complete your registration. Click Help |  |
| First Name                                                                                                    | MI Last Name Suffix<br>taxpayer None                                               |  |
| <b>Daytime Phone Number</b><br>(919) 733 - 3409                                                               | Email Address<br>edicoordinator@dornc.com                                          |  |
| back next                                                                                                    | ext clear cancel                                                                   |  |

Once the **Name**, **Telephone Number** and **Email Address** is entered and reviewed for accuracy click **Next**.

| North Carolina<br>Department of Revenue                                                                        |  |
|----------------------------------------------------------------------------------------------------|--|
| Home About Us What's New Electronic Services Tax Forms Search go                                               |  |
| > Electronic Services                                                                                          |  |
|                                                                                                    |  |
| Password Information Help 🕢                                                                                    |  |
|                                                                                                    |  |
|                                                                                                    |  |
| Please provide the following information to complete your registration. Click Help for additional information. |  |
| User ID                                                                                                    |  |
| ttaxpayer                                                                                                    |  |
| User ID must be between 6 and 20 characters. A unique user ID is provided for you.                             |  |
| Y ou may change this user ID if desired. User ID is case sensitive.                                            |  |
| Bergund Bergund Confirmation                                                                                   |  |
| Password Password Confirmation                                                                                 |  |
| Password must be at least 8 characters consisting of at least 2 letters and 2 numbers or                       |  |
| special characters such as \$)(*&^%#@!/?<>[]. Password is case sensitive.                                      |  |
|                                                                                                    |  |
| From the list of 10 questions, please select and answer only 5. These 5 questions should                       |  |
| be different from each other. Please note the questions and answers you selected, as you                       |  |
| will need this information in the event you forget your password.                                              |  |

The **Password Information** screen is displayed. The system creates a unique **User ID**, however, you may change the User ID if desired. The User ID must be between 6 and 20 characters.

| North<br>Depar    | Carolina<br>ment of Revenue                                                                                                    |  |
|-------------------|----------------------------------------------------------------------------------------------------|--|
| <u>e services</u> | Home About Us What's New Electronic Services Tax Forms Search 60                                                                                                    |  |
|                   | Electronic Services                                                                                                    |  |
|                   |                                                                                                    |  |
|                   | Password Information Help 🕢                                                                                                    |  |
|                   |                                                                                                    |  |
|                   |                                                                                                    |  |
|                   | Please provide the following information to complete your registration. Click Help for                                                                                   |  |
|                   |                                                                                                    |  |
|                   | testing                                                                                                    |  |
|                   | User ID must be between 6 and 20 characters. A unique user ID is provided for you.                                                                                       |  |
|                   | You may change this user ${ m I\!D}$ if derived. User ${ m I\!D}$ is case sensitive.                                                                                     |  |
|                   | Password Password Confirmation                                                                                                    |  |
|                   | ••••••                                                                                                    |  |
|                   | Password must be at least 8 characters consisting of at least 2 letters and 2 numbers or special characters such as \$\(***amp:^%#@1/2*#t=>1] Password is case sensitive |  |
|                   | special characters such as the county, rongers can, []. I approved is case sensitive.                                                                                    |  |
|                   | From the list of 10 questions, please select and answer only 5. These 5 questions should                                                                                 |  |
|                   | be different from each other. Please note the questions and answers you selected, as you will need this information in the event you forget your password.               |  |

Next enter a new **Password** and then confirm the password by entering again. The password must be at least 8 characters and contain 2 letters and 2 numbers. Scroll down to complete the security login.

| 🚈 FTSS Password Information - Microsoft Internet Explorer                                                                                                    |                    |
|----------------------------------------------------------------------------------------------------|--------------------|
| Eile Edit <u>Vi</u> ew F <u>a</u> vorites <u>I</u> ools <u>H</u> elp                                                                                                    |                    |
| 🔇 Back 🔹 🕞 🖌 😰 🏠 🔎 Search 🤺 Favorites 🤣 😥 🛬 🐷 🕞 🌄                                                                                                    |                    |
| Address 🕘 https://dorauthprod.ncdor.state.nc.us:463/auth/faces/UserProfile.jsp                                                                                                    | 🔽 🔁 Go 🛛 Links 📆 🗸 |
| <ul> <li>Special characters such as a) (coamp, 70m@01con, ~[] Fassword is case sensitive.</li> <li>From the list of 10 questions, please select and answer only 5. These 5 questions should be different from each other. Please note the questions and answers you selected, as you will need this information in the event you forget your password.</li> <li>Question #1</li> <li>What Hospital were you born in?</li> <li>Question #2</li> <li>What Hospital were you born in?</li> </ul> |                    |
| Answer #2                                                                                                    |                    |
| Question #3 What Hospital were you born in?                                                                                                    |                    |
| Answer #3                                                                                                    | _                  |
| Question #4 What Hospital were you born in?                                                                                                    |                    |
| <u>к</u> и.                                                                                                    |                    |
| 💌 🖉 Start 🕼 🚳 🗊 🗖 🐼 🕅 🐨 🗰 🦧 🔿 🐑 🕼 ETEE Decruped John 🕅 Microsoft PowerPoint - [                                                                                                    |                    |

Answer 5 different questions from the list of 10 questions as provided in the dropdown. Be sure to answer correctly as you will need this information to reset your password if forgotten. Click **Next**.

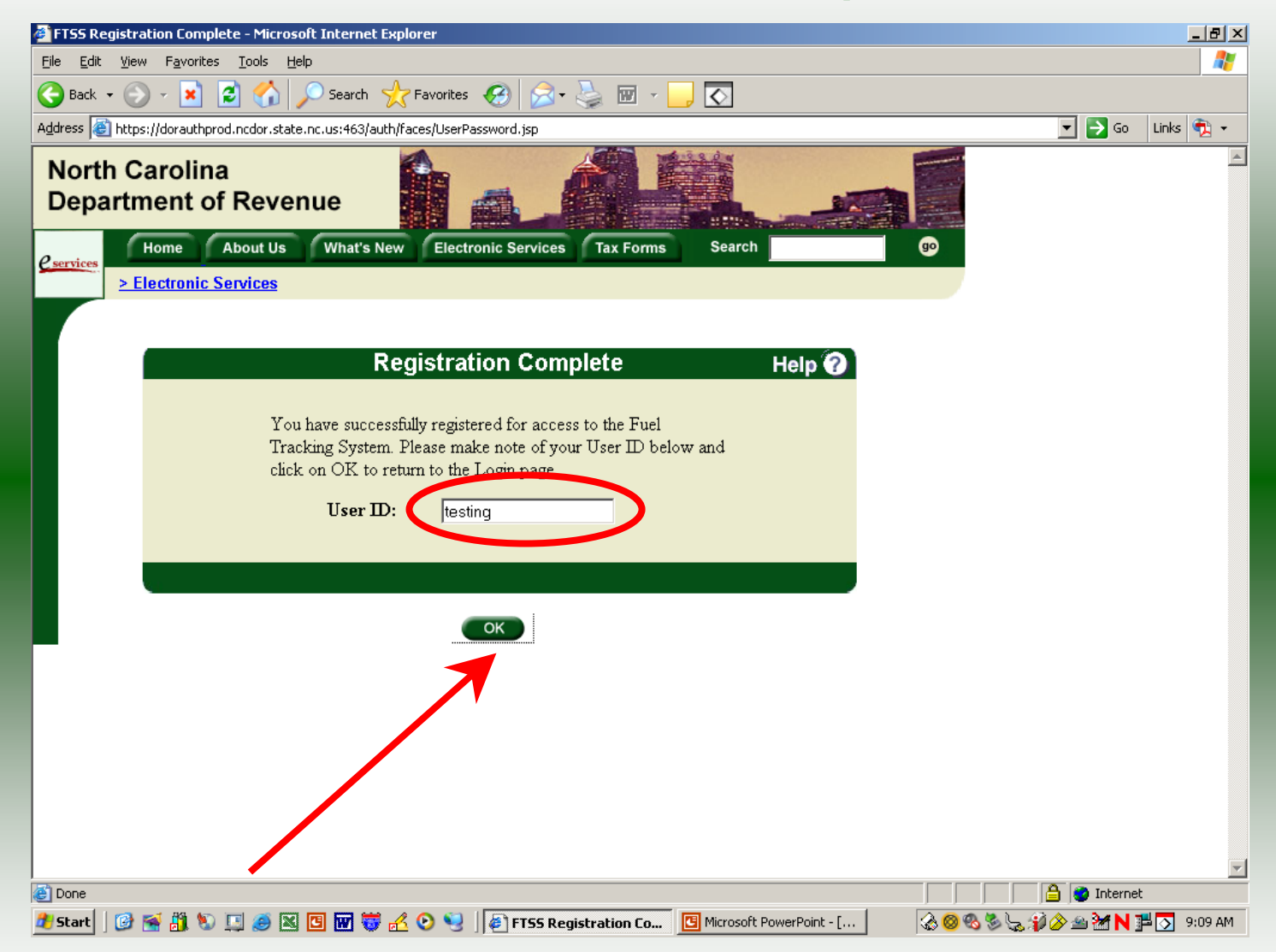

The **Registration Complete** screen is displayed. Please note your **User ID**. Click **OK**.

| 🚈 FTSS Login - Microsoft Internet Explorer                                                                                                    |                | _ 8 ×     |
|----------------------------------------------------------------------------------------------------|----------------|-----------|
| <u>File Edit View Favorites Tools H</u> elp                                                                                                    |                | <b>.</b>  |
| 🚱 Back 🔹 🕥 🖌 😰 🏠 🔎 Search 🤺 Favorites 🚱 😥 - 😓 🔟 - 🛄 💽                                                                                            |                |           |
| Address 🗃 https://dorauthprod.ncdor.state.nc.us:463/auth/faces/RegistrationConfirm.jsp                                                           | 💌 🄁 Go         | Links 📆 👻 |
| North Carolina<br>Department of Revenue                                                                                                    |                | A         |
| Cervices Home About Us What's New Electronic Services Tax Forms Search                                                                           |                |           |
| Electronic Services                                                                                                    |                |           |
|                                                                                                    |                |           |
|                                                                                                    |                |           |
| Login Help 😈                                                                                                    |                |           |
|                                                                                                    |                |           |
|                                                                                                    |                |           |
| Please enter your Login User ID and Password. The User ID and Password is case sensitive. If you are a new user, please select, First Time User. |                |           |
|                                                                                                    |                |           |
|                                                                                                    |                |           |
|                                                                                                    |                |           |
|                                                                                                    |                |           |
| Password:                                                                                                    |                |           |
| Forget your password?                                                                                                    |                |           |
|                                                                                                    |                |           |
|                                                                                                    |                |           |
|                                                                                                    |                |           |
| login clear cancel                                                                                                    |                |           |
|                                                                                                    |                |           |
|                                                                                                    |                | -         |
| Microsoft PowerPoint - [Account Setun p                                                                                                    | ntil 🥝 Interne | :         |
| 🥼 Start 🛛 🙆 🚎 🟥 🐑 🛄 🥔 🖾 🦉 🐻 🐨 🥳 💪 💽 💘 🕼 FTSS Login - Microsof 📴 Microsoft PowerPoint - [ 🛛 🐼 🚳 🗞 🏷                                               | 🖉 🄗 🛥 🦮 N 1    | 9:10 AM   |

The Login screen is displayed. Enter the User ID and Password as established in the First Time User Setup. Click Login.

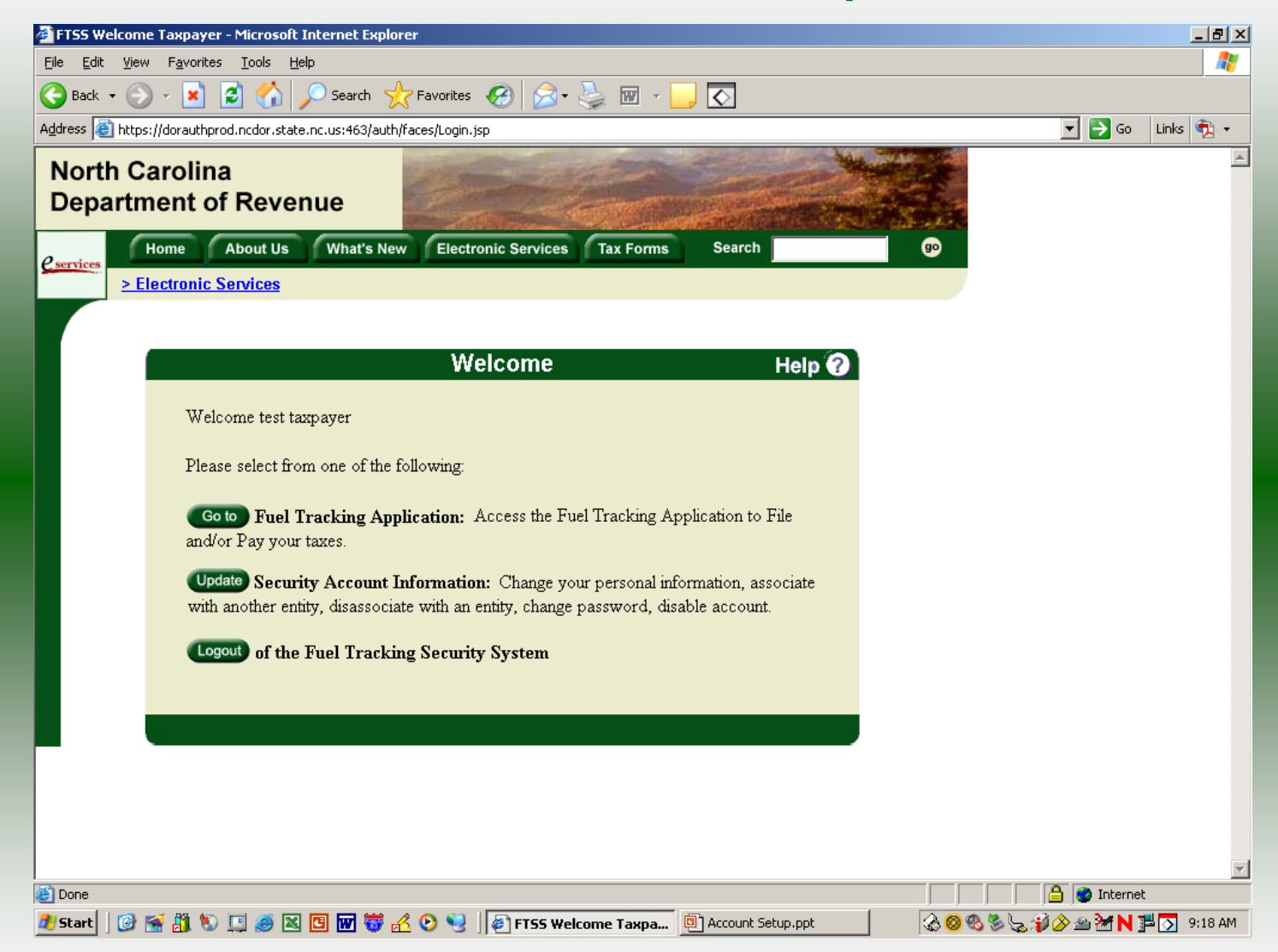

You may now file your Motor Fuels Tax returns following the return specific procedures provided.